## 91104 室\_俊銘講堂 設備操作流程

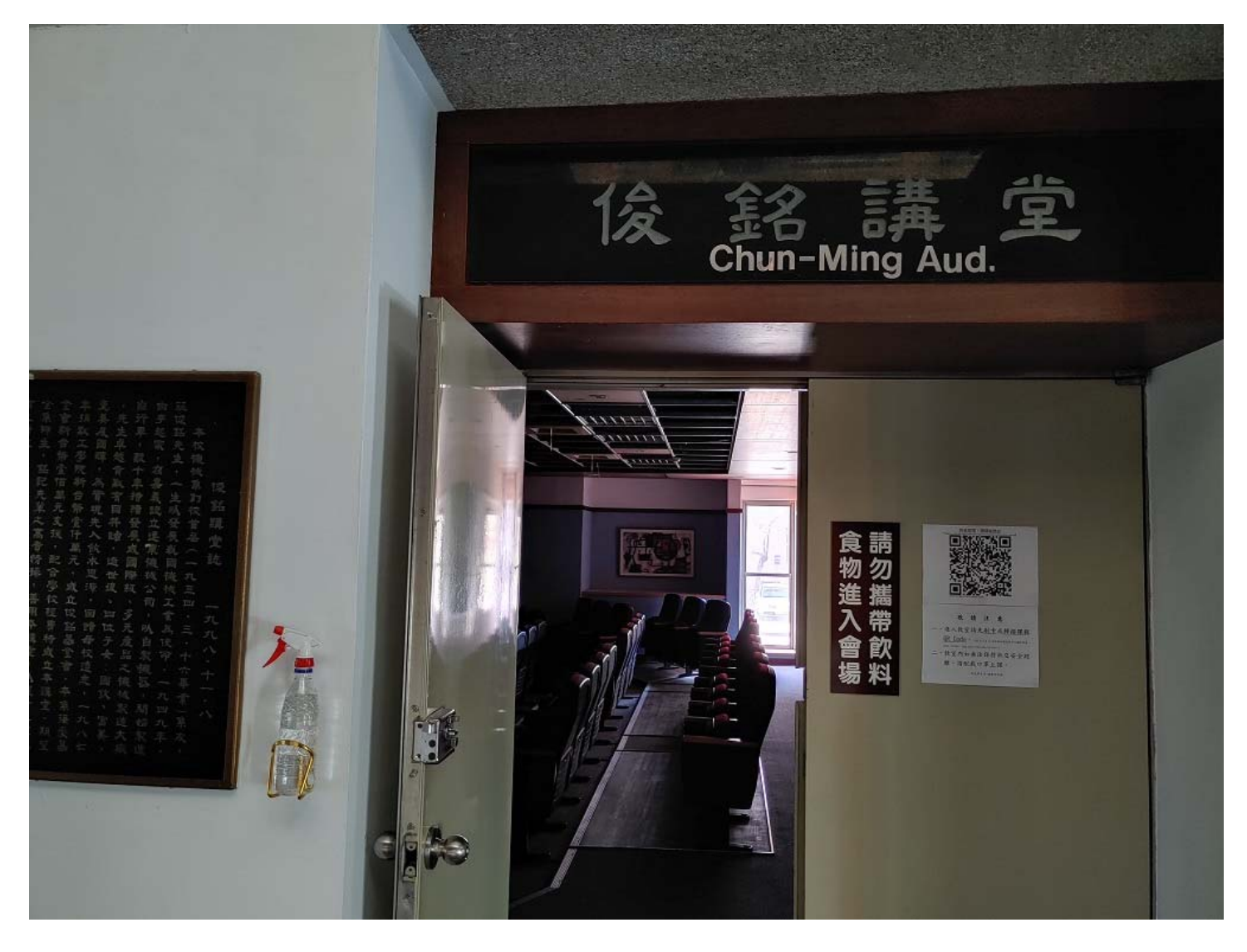

## 內容項目包含

- 1. 電燈
- 2. 冷氣
- 3. 麥克風
- 4. 電腦講桌
- 5. 布幕
- 6. 電子白板
- 7. 投影機
- 8. 簡報筆
- 9. 視訊設備
- 10. 外接筆電
- 11. 擴音設備
- 12. WIFI

| 1.後門牆邊走道燈開關       |
|-------------------|
| 2. 走道燈            |
| 3.冷氣、電燈、走道燈、地板燈開關 |

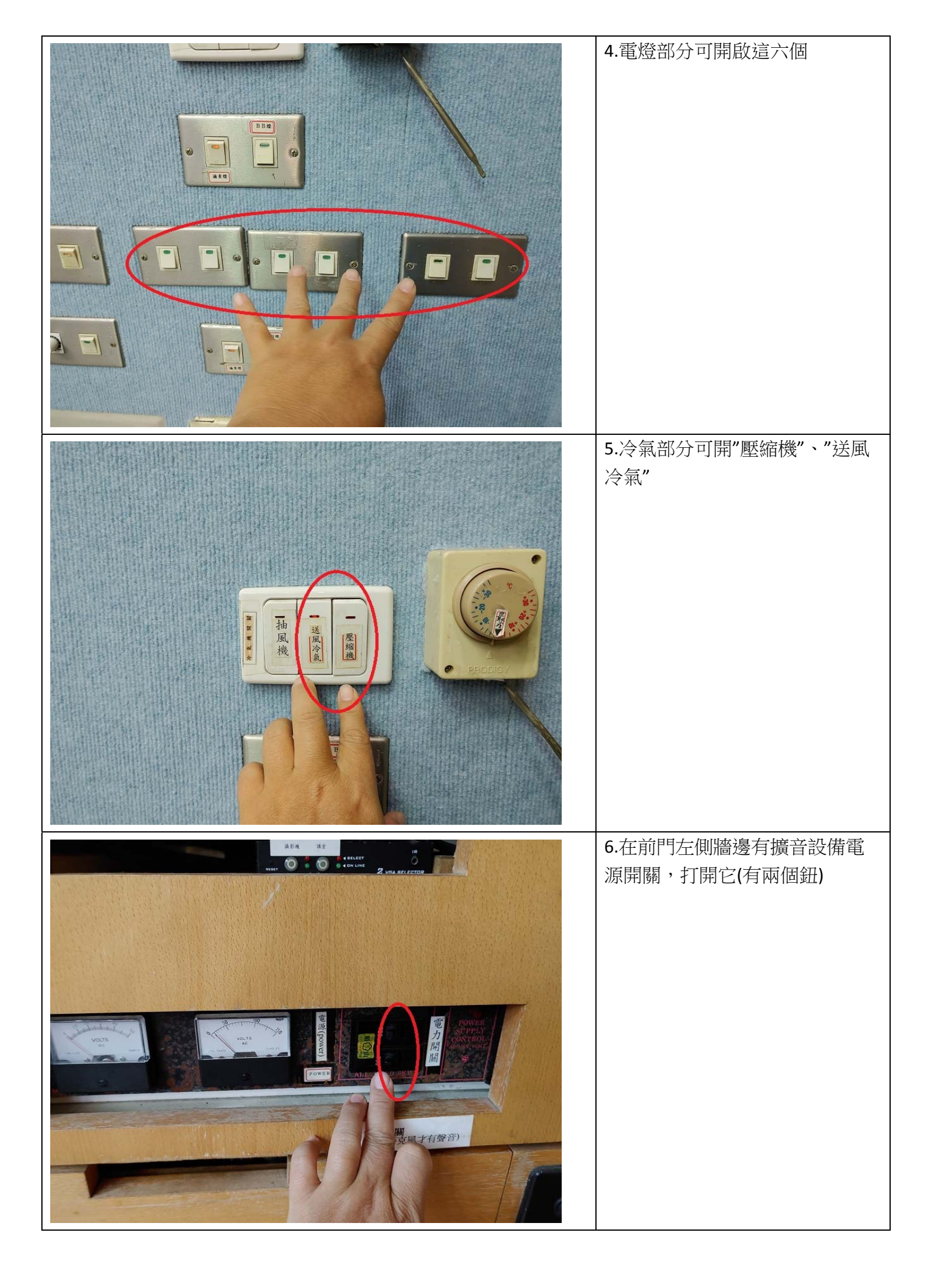

|   | 7.講堂提供兩支手持麥克風                               |
|---|---------------------------------------------|
|   | 8.開啟電腦講桌總電源開關                               |
| C | 9.在電腦講桌的控制面板<br>按"BEGIN",投影機會打開並且布<br>幕會降下來 |

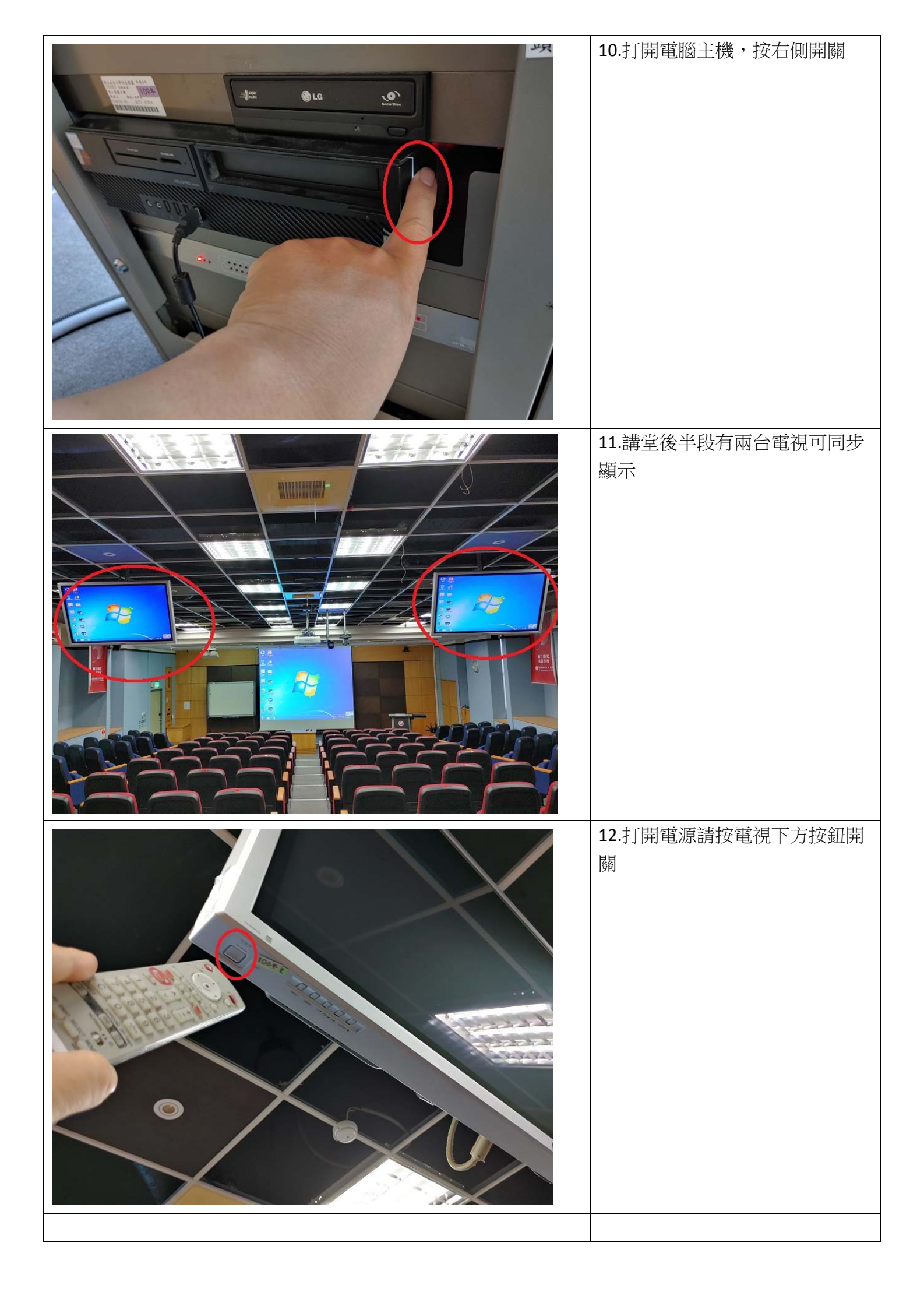

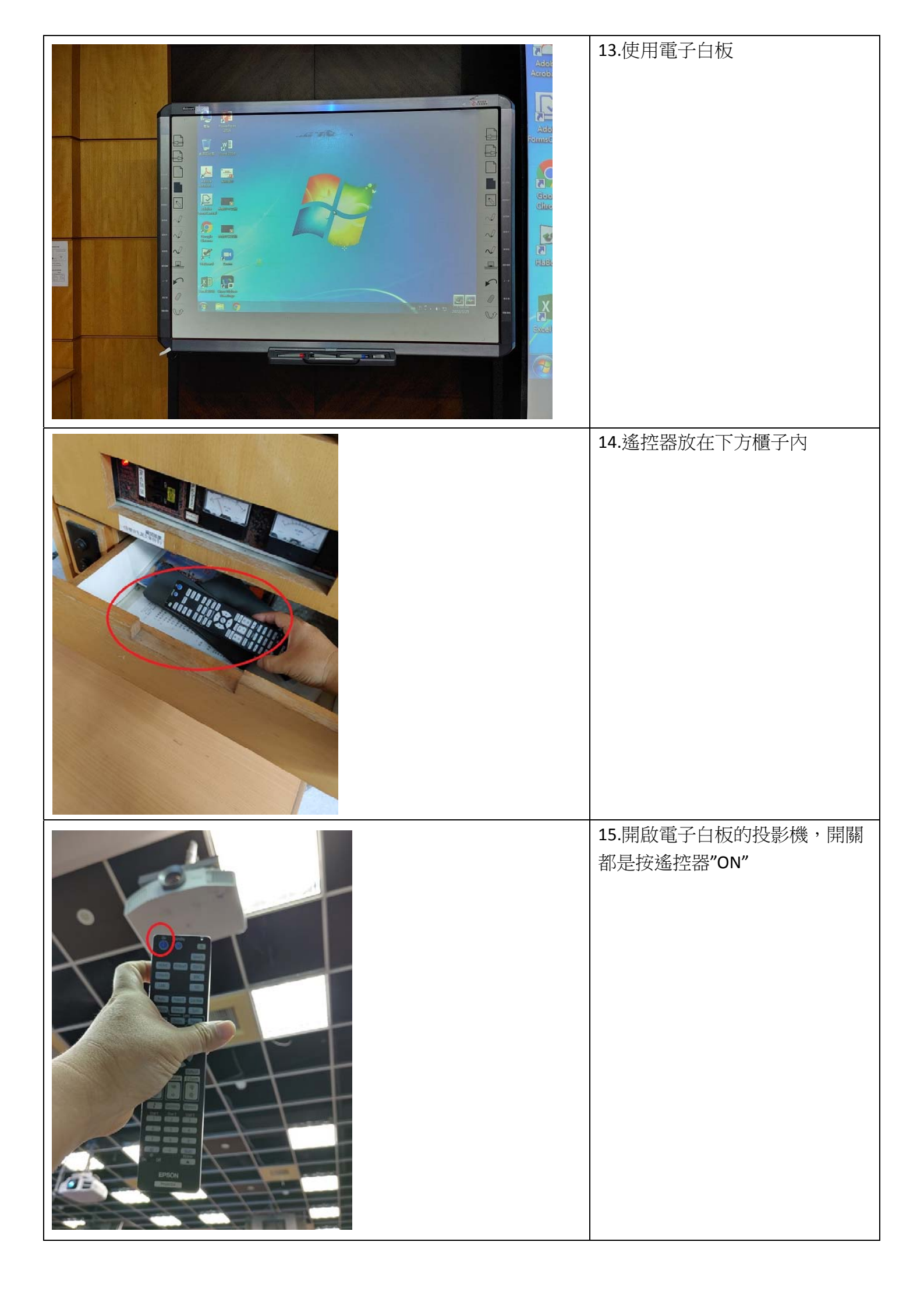

|                                                                                                    | 16.電子白板的訊號線      |
|----------------------------------------------------------------------------------------------------|------------------|
|                                                                                                    | 17.電子白板的訊號線接到電腦上 |
| 中国語 学校 学校 日本 10 日本 10 日本 | 18.開始使用電子白板      |

|                                                                                                    | 19.電子白板固定部分要定位                    |
|----------------------------------------------------------------------------------------------------|-----------------------------------|
| 1539 章 ● ☆ Wi-Fi   ● Wi-Fi ● ⋮   財政 ● ⋮   財政 ● ○   財政 ● ○   財政 ● ○   財政 ● ○   財政 ● ○   財政 ● ○   財政 ● ○   財政 ● ○   財政 ● ○   財政 ● ○   日本 ● ○   ● ○ ● ○   ● ○ ● ○   ● ○ ● ○   ● ○ ● ○   ● ○ ● ○   ● ○ ● ○ | 20.講堂提供免費 WIFI (名稱:Chun-<br>Ming) |
| る eduroam<br>令 Sanshing<br>る 不對欽<br>る 91X03<br>る RSH-AP1                                                                                                    |                                   |
| STATIC                                                                                                    | 21.講堂提供電腦簡報筆                      |

| 22.將電腦簡報筆附的 USB 接收器<br>插在電腦上 |
|------------------------------|
| 23.電腦簡報筆開啟電源                 |
| 24.電腦簡報筆提供雷射、上一<br>頁、下一頁功能   |

|          | 25.講堂視訊系統有照講台攝影機<br>(目前設定無追蹤功能) |
|----------|---------------------------------|
|          | 26.另一個為照觀眾攝影機                   |
| <image/> | 27.視訊系統攝影機切換器與遙控器位置             |

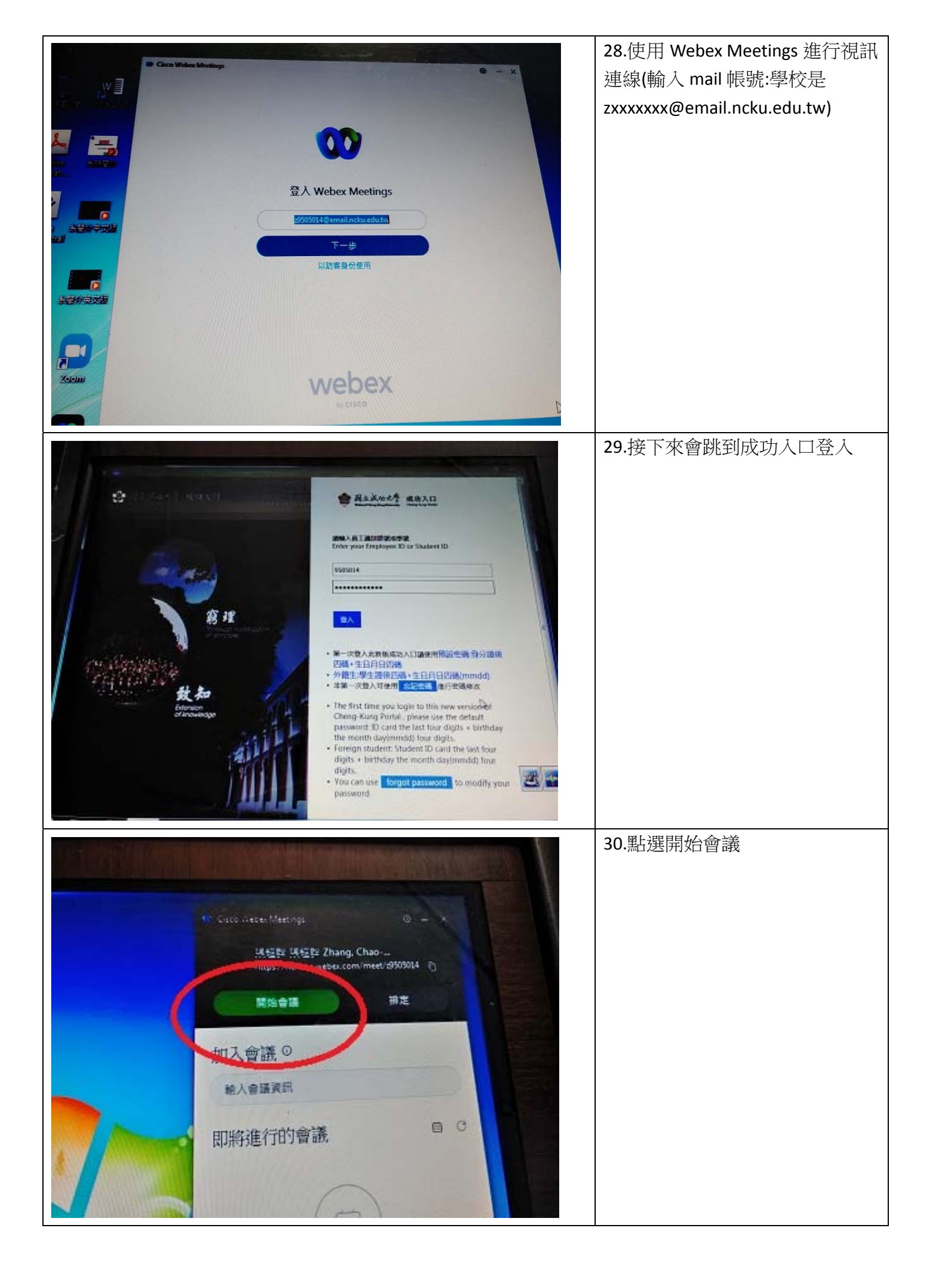

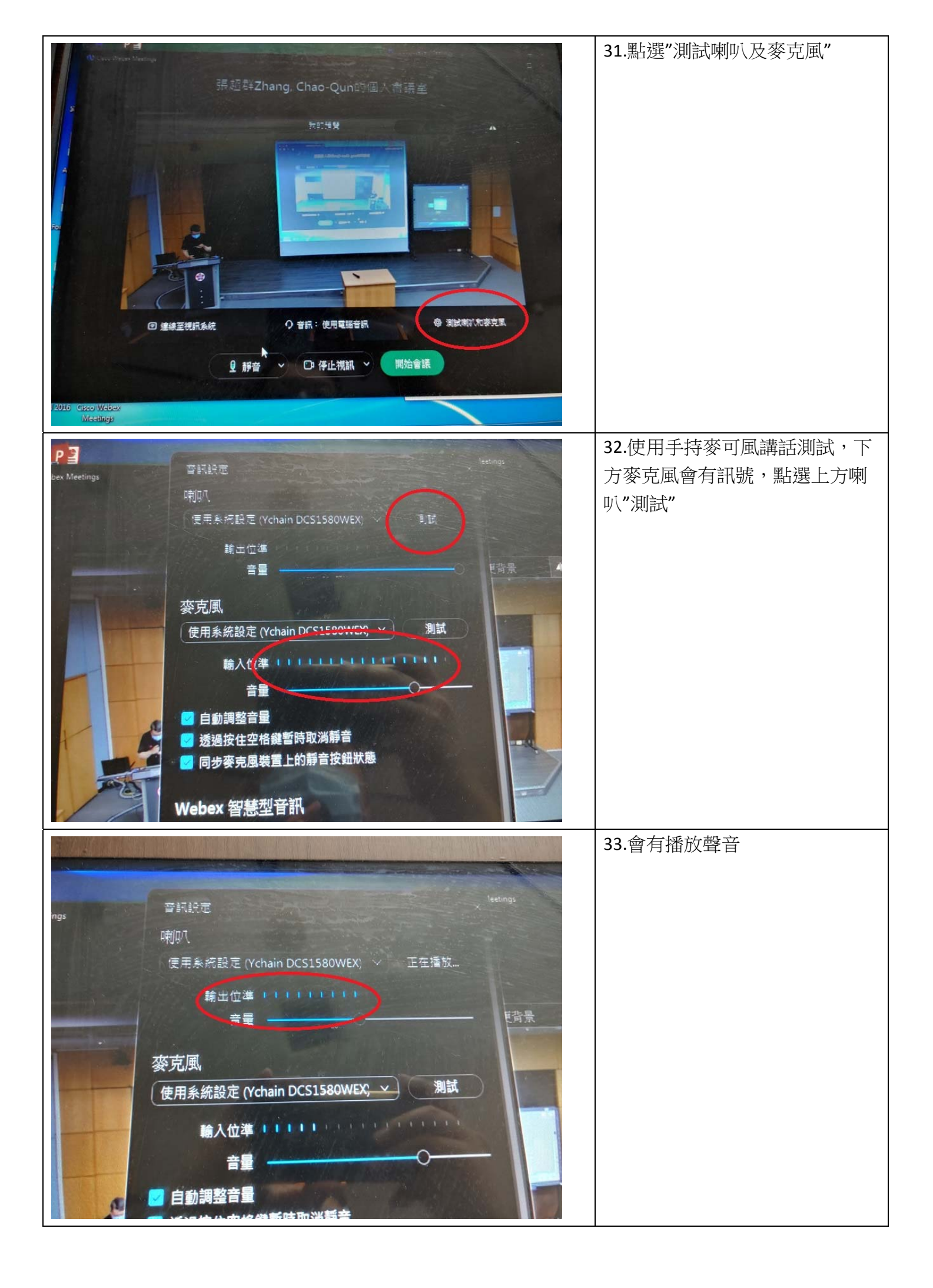

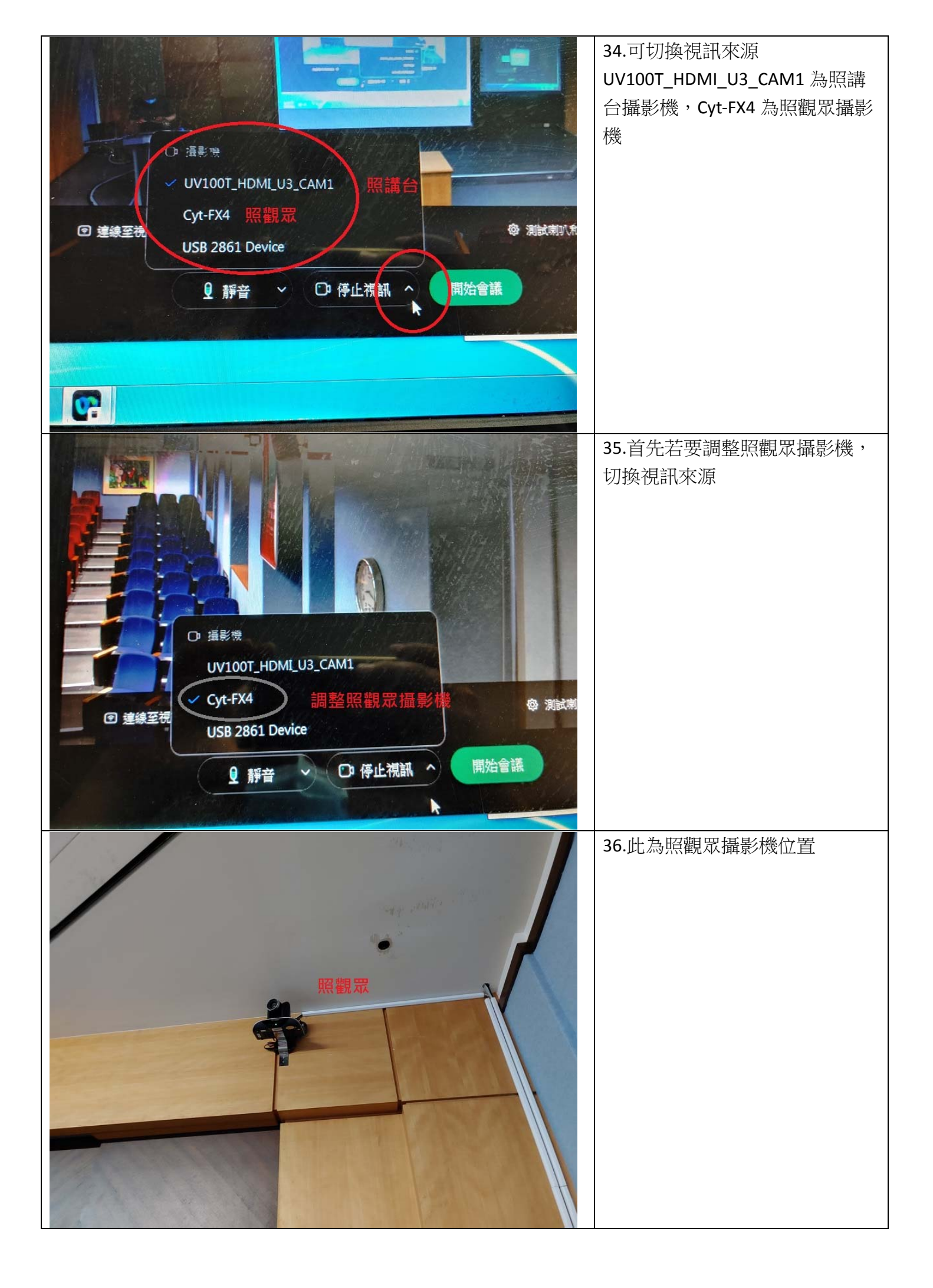

| MT-VIKI<br>DITIER<br>MT-232-2<br>A<br>A<br>B<br>A<br>B<br>A<br>B<br>A<br>B<br>A<br>A<br>B<br>A<br>A<br>B<br>A<br>A<br>B<br>A<br>A<br>B<br>A<br>A<br>B<br>A<br>A<br>B<br>A<br>A<br>B<br>A<br>A<br>A<br>B<br>A<br>A<br>A<br>B<br>A<br>A<br>A<br>B<br>A<br>A<br>A<br>B<br>A<br>A<br>A<br>B<br>A<br>A<br>A<br>A<br>B<br>A<br>A<br>A<br>A<br>A<br>B<br>A<br>A<br>A<br>A<br>A<br>B<br>A<br>A<br>A<br>A<br>A<br>A<br>B<br>A<br>A<br>A<br>A<br>A<br>A<br>A<br>A<br>A<br>A<br>A<br>A<br>A<br>A<br>A<br>A<br>A<br>A<br>A<br>A | 37. 遙控切換器,按"B"                   |
|----------------------------------------------------------------------------------------------------|----------------------------------|
|                                                                                                    | 38.攝影機遙控器可上、下、左、<br>右、旋轉(拉近拉遠)控制 |
| 味起 群 Zhang, Chao-Qunting<br>た 形 保<br>した 形 保<br>した 形 保<br>した 形 保<br>した い か し<br>の 解 使 神<br>の 解 使 神<br>の 解 使 か<br>の 作 上 報 和 へ<br>の 作 上 報 和 へ<br>の 作 上 報 和 へ<br>の 作 上 報 和 へ<br>の<br>の<br>の<br>の<br>の<br>の<br>の<br>の<br>の<br>の<br>の<br>の<br>の                                                                                                    | 39.若要調整照講台攝影機,切換<br>訊號來源         |

| 40.此為照講台攝影機位置                    |
|----------------------------------|
| 41.遥控切换器,按"A"                    |
| 42.攝影機遙控器可上、下、左、<br>右、旋轉(拉近拉遠)控制 |

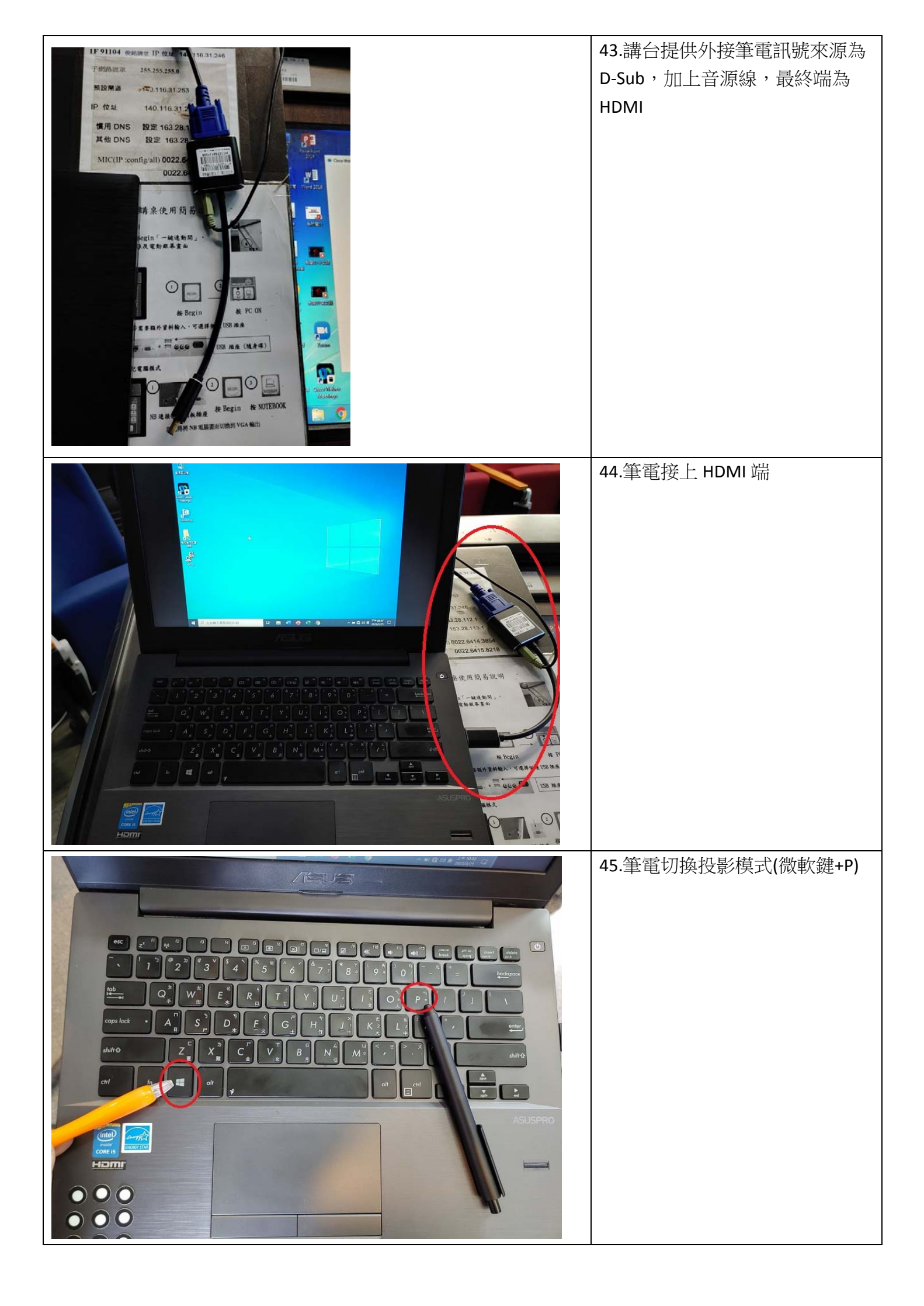

|                                                                                   | 46.選擇同步顯示                                         |
|-----------------------------------------------------------------------------------|---------------------------------------------------|
| 検視() )   排房方式(0) )   単新整理(1) )   単二整徑(5) )   一一一一一一一一一一一一一一一一一一一一一一一一一一一一一一一一一一一一 | 47.若筆電投影有問題,請調整兩<br>個地方,一是在螢幕桌面按滑鼠<br>右鍵,選擇"顯示設定" |
| 加加<br>加加<br>加加<br>加加<br>加加<br>加加<br>加加<br>加加<br>加加<br>加加                          | 48.顯示器解析度改成 1024x768                              |

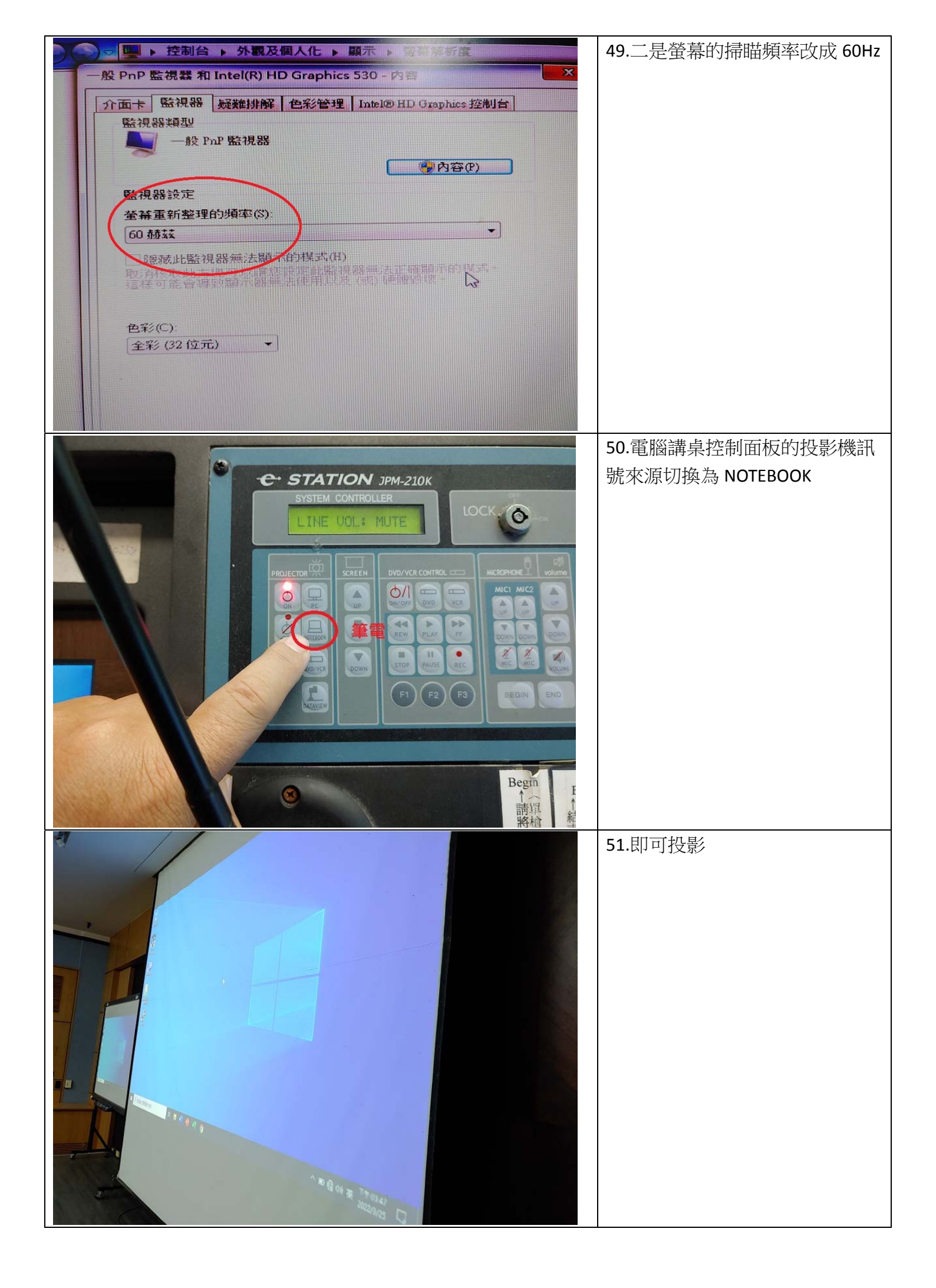

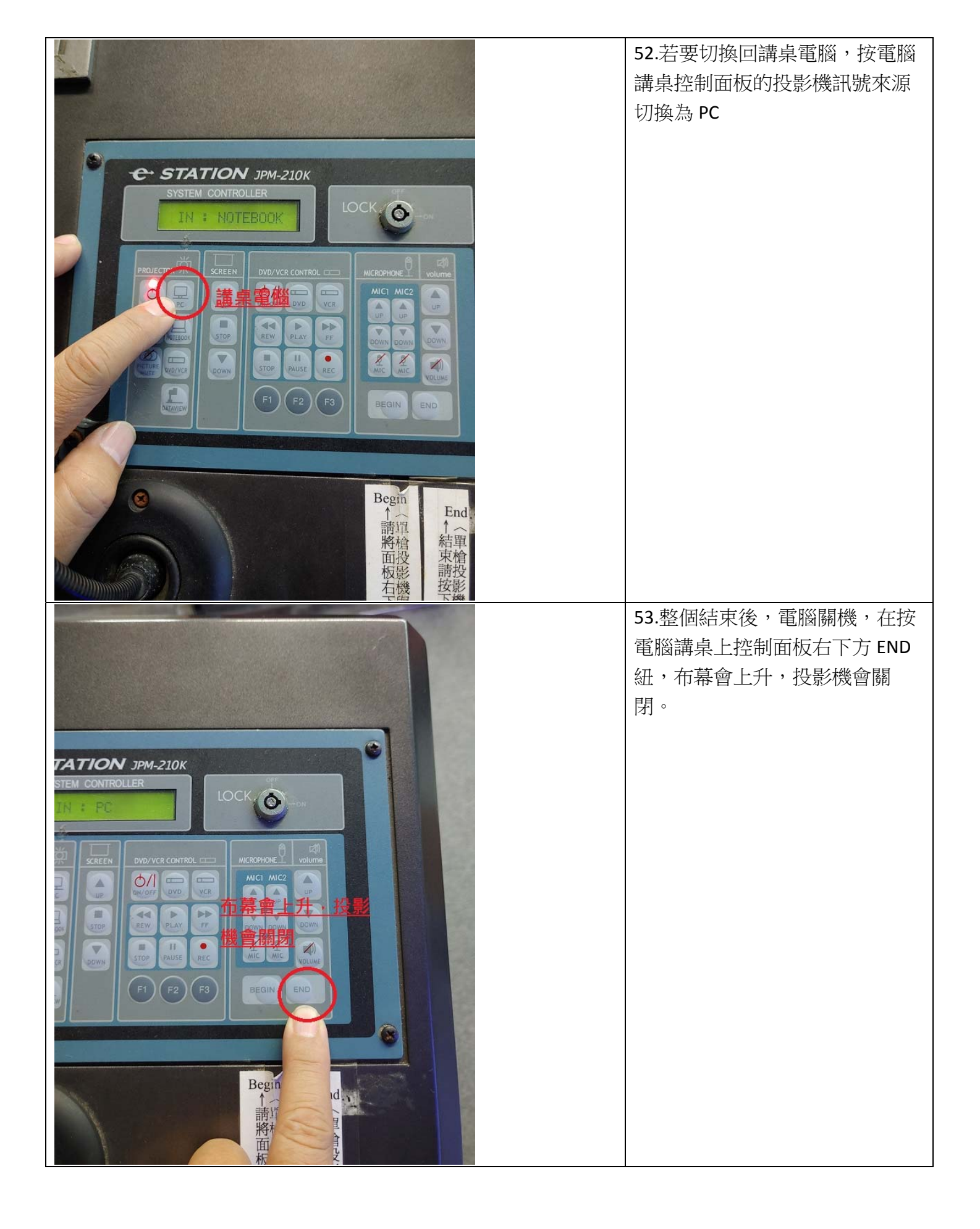